## **CCleaner**

CCleaner est un **utilitaire gratuit** et **disponible en français**, permettant **d'optimiser et de nettoyer votre ordinateur**.

Pour cela, CCleaner **supprime les fichiers inutilisés sur votre ordinateur** (fichiers logs, fichiers temporaires, etc...), permet à Windows de **démarrer plus vite**, de **nettoyer votre Registre**, de **supprimer les traces** laissées sur votre ordinateur quand vous surfez sur Internet (cookies, fichiers Internet temporaires, adresses visitées, formulaires).

A signaler enfin que CCleaner permet également de **supprimer les documents récents et les fichiers temporaires de nombreuses applications** : Chrome, Windows Store, Google Earth, OneDrive, Microsoft Office, Media Player Classic, VLC, WinRAR, Winamp, Teamviewer, MS Paint, etc.

Très simple d'utilisation, CCleaner se révèle indispensable si vous souhaitez entretenir correctement votre ordinateur.

 Pour télécharger le logiciel, faites CTRL Clic sur le lien ci-dessous, ou bien copier/Coller l'adresse dans votre navigateur, pour accéder au site de PcAstuces.

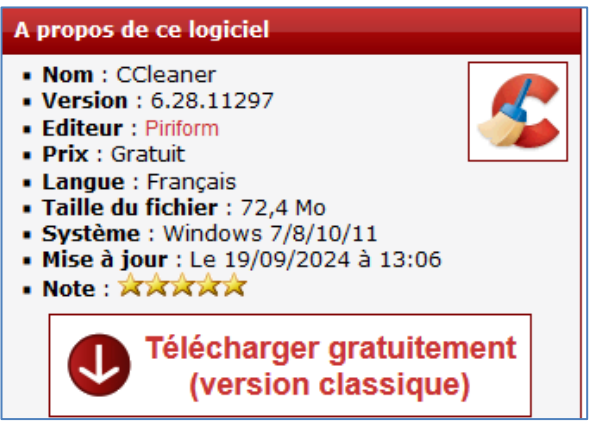

https://www.pcastuces.com/logitheque/ccleaner.htm

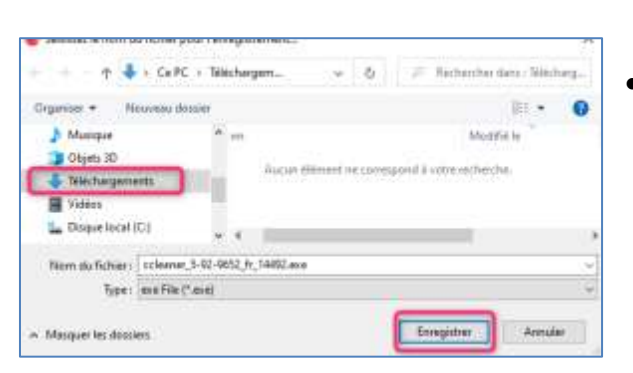

Ouvrez l'explorateur de fichier.

- Cliquez ensuite sur le bouton Télécharger gratuitement et cliquez ensuite sur Serveur 1 et patientez.
- Installez le logiciel sur votre ordinateur en double cliquant sur le lien d'exécution (.exe).

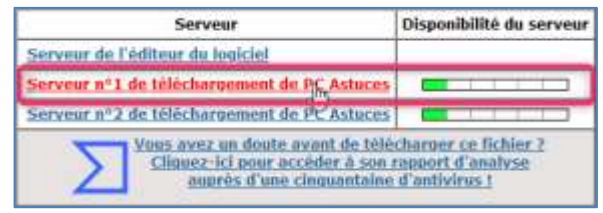

Ce lien d'exécution a pu se télécharger dans le dossier Téléchargements.

- Cliquez sur CePc → Téléchargements.
- Ouvrez l'explorateur de fichier.
- Cliquez sur CePc → Téléchargements.
- Double-cliquez sur le fichier « .exe ».
- Répondez **OUI** à l'invit de Windows.

| Constitution de Cliente                                     | Principals (Presidi) 💌             |
|-------------------------------------------------------------|------------------------------------|
| R                                                           |                                    |
| Installation de CClear                                      | ner v5.92                          |
| En melaliet de produit, nans exception nom a de la lamon et | nie piłky i orodzie tala.<br>s.iz. |
| 2 10 10 10 10 10 10 10 10 10 10 10 10 10                    |                                    |
|                                                             |                                    |
|                                                             |                                    |

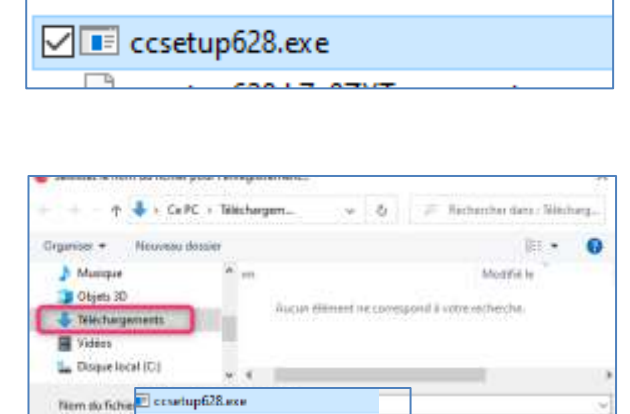

Cliquez sur Installer.

Masquer les dossiers

Tree: ma File Canel

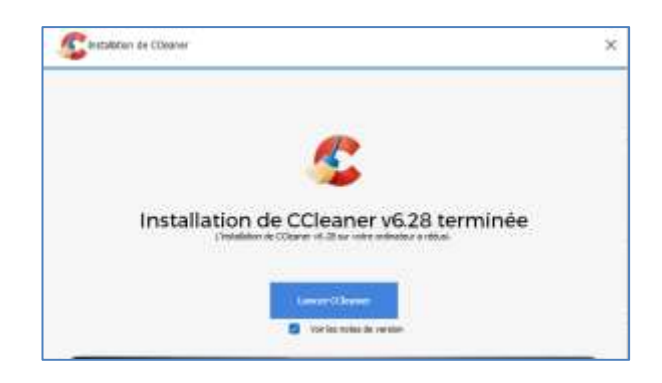

L'icône s'est installée sur votre bureau.

## Conseil :

- Ne lancez pas **CCleaner**, fermez avec la croix, et allez plutôt sur le bureau pour l'ouvrir, cela vous évitera d'installer des logiciels non désirés.
- **Utilisation de CCleaner**

Normalement le bouton de CCleaner s'est installé sur votre bureau.

• Double cliquez dessus pour lancer le logiciel.

Pour la 1<sup>ère</sup> utilisation,

• Cliquez directement sur Analyser le PC.

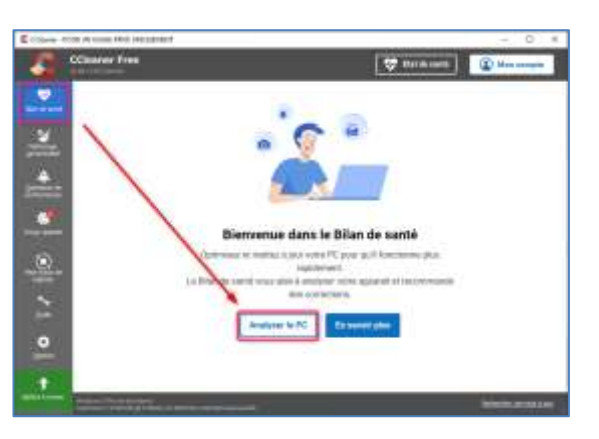

Comme vous le voyez ci-contre, CCleaner n'avait pas été installé sur cet ordinateur, il y a donc un peu de nettoyage à effectuer. Je vais cliquer sur **Nettoyer**.

Cliquez ensuite sur Suivant

| 28,9                     | 91 GB                           | l pe            | uvent être supprimés                                                                                                    | -                         |
|--------------------------|---------------------------------|-----------------|----------------------------------------------------------------------------------------------------|---------------------------|
| Alchu<br>fespa<br>fictie | à optim<br>ce disqu<br>ni impor | ue po<br>rtanta | rohe PC. Recipiter de<br>ur créer de la place pour les                                                                                       | 1                         |
|                          | Ū                               | 10              | Cocheille<br>None wate contents pour linkes or report in cherciqe pressue.                                                                   | 223 Häreeriks (24,45 98)  |
| 8                        |                                 |                 | Fichiers systeme temporaines<br>ador a optimizer is charage et à manifest les performances de systeme en refraiant<br>sur fortes temporaries | 1564 eléments (4,34 GB)   |
| 8                        |                                 |                 | Cache d'application<br>Agenerés l'agains le alcohage d'applitue pour visandes les problèmes les sur<br>applications.                         | 1857 elements (131,86 MB) |
|                          |                                 |                 | 5654 66mets (2031 18) proved 8%                                                                                                    | whole later Million       |

La plupart du temps, vous n'utiliserez que le **Nettoyage personnalisé** pour nettoyer votre ordinateur.

(<u>Conseil</u> : à faire au moins une fois par mois voire plus si vous allez souvent sur internet).

 Cliquez sur Analyser et patienter quelques instants.

| interne | t Explorer - Fichiers temporares   | 1 Ka         | 1 Schern          |
|---------|------------------------------------|--------------|-------------------|
| Explore | teur Windows - Cache des vignettes | 3 072 Ka     | 2 Achiens         |
| Systèm  | e - Vider la Corbeille             | 58 Ko        | 6 Schern          |
| Systèm  | e - Pichiers journal de Windows    | \$12.6a      | 1 fichiero        |
| Frefox  | - Cache                            | 1 052 230 Kb | 23 6 17 fictivers |
| Prefox  | - Historique                       | 176 Ka       | 7 fictivers       |
| Frefox  | - Cookes                           | 15 746 Ke    | 703 fichiers      |
|         |                                    |              |                   |

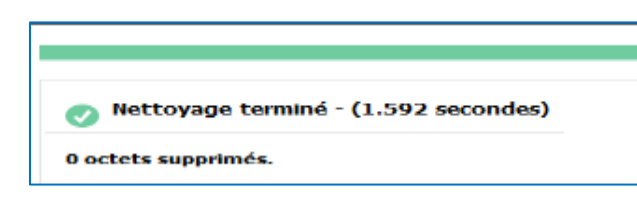

| 552            | 19 él                | éme   | ents peuvent être nettoyés                                                                                                    |                            |
|----------------|----------------------|-------|----------------------------------------------------------------------------------------------------|----------------------------|
| hotes<br>races | gez vots<br>i de vos | activ | fidertuälik en effagert kes<br>tes en ägne                                                                                                    |                            |
| a              | 0                    | ×     | Cookies Common matematics ad automatics and<br>Experimential forces of a data wat pace or put particle matematics of matematics of the<br>Alternation of constants. | 13748 élémenta (756,46 MB) |
|                | 3                    | *     | Mastoriques de namigation<br>Taganteur les exemptionnels des ries set subles, les representations<br>Militarpresent d'act (21, annis                                | 36979 Hitraerits (2,69 GB) |
|                | 0                    | -     | Fichiers temporaless.<br>Segment has hinters temporare phototic parties resignment web port prologie<br>when and ended with                                         | 2491 dienents (57,05 MB)   |
|                |                      |       | SU219 Advanta (1.00 Mil) property                                                                                                    | Developin (para P Historye |

Ici, j'ai encore beaucoup de fichiers à supprimer, notamment le vidage de la corbeille, je clique de nouveau sur Nettoyer.

Si l'on propose d'accéder à une version supérieure, cliquez sur Non merci et sur Terminé.

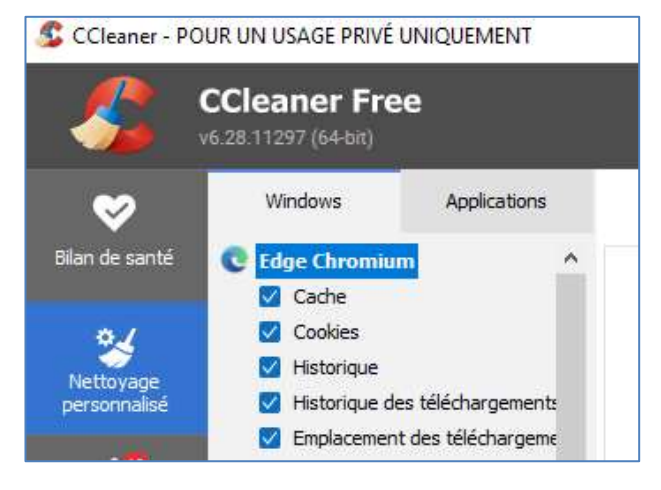

Après analyse, on constate ci-contre qu'il y a 1047 Mo à supprimer.

• Il suffit maintenant de cliquer sur **Nettoyer** et sur **Continuer** pour faire le ménage.

| Rapp | port avancé                               |              |                 |
|------|-------------------------------------------|--------------|-----------------|
| e    | Internet Explorer - Fichiers temporaires  | 1 Ko         | 1 fichiers      |
|      | Explorateur Windows - Cache des vignettes | 4 104 Ko     | 17 fichiers     |
| == : | Système - Vider la Corbeille              | 63 Ko        | 8 fichiers      |
|      | Système - Fichiers journal de Windows     | 512 Ko       | 1 fichiers      |
| 0    | Firefox - Cache                           | 1 052 230 Ko | 23 617 fichiers |
|      | Firefox - Historique                      | 176 Ko       | 7 fichiers      |
| 0    | Firefox - Cookies                         | 15 746 Ko    | 703 fichiers    |

• Refaites **Nettoyer** puis **Confirmer** plusieurs fois jusqu'à ce qu'il ne reste plus ou peu de fichiers visibles. (en effet, il peut parfois rester quelques fichiers visibles mais nettoyés).